## Microsoft Teams 操作常見問題

## 【如何關掉同學麥克風或制止同學亂動簡報嗎?】

操作方式:

1. 會議進行中·點選「 」圖示·選擇「會議選項」·如下圖:

| 「第1週」中的會議 |    |   |    |   |        |    |   |          | — C  | x c |
|-----------|----|---|----|---|--------|----|---|----------|------|-----|
|           | රී | Ē | ٥. | 5 | :      | X  | Ķ | <b>↑</b> | ● 離開 | ~   |
|           |    |   |    |   | ☆ 装置詞  | 定  |   |          |      |     |
|           |    |   |    |   | 之 會議選  | 選項 |   |          |      |     |
|           |    |   |    |   | 日 會議部  | 己錄 |   |          |      |     |
|           |    |   |    |   | () 會議員 | 筆訊 |   |          |      |     |
|           |    |   |    |   | 田 圖庫   |    |   | ~        |      |     |
|           |    |   |    |   | 田 大型園  |    |   |          |      |     |

2. 在會議選項中,在【誰可以簡報?】選擇「只有我」,可以防止學生亂按。

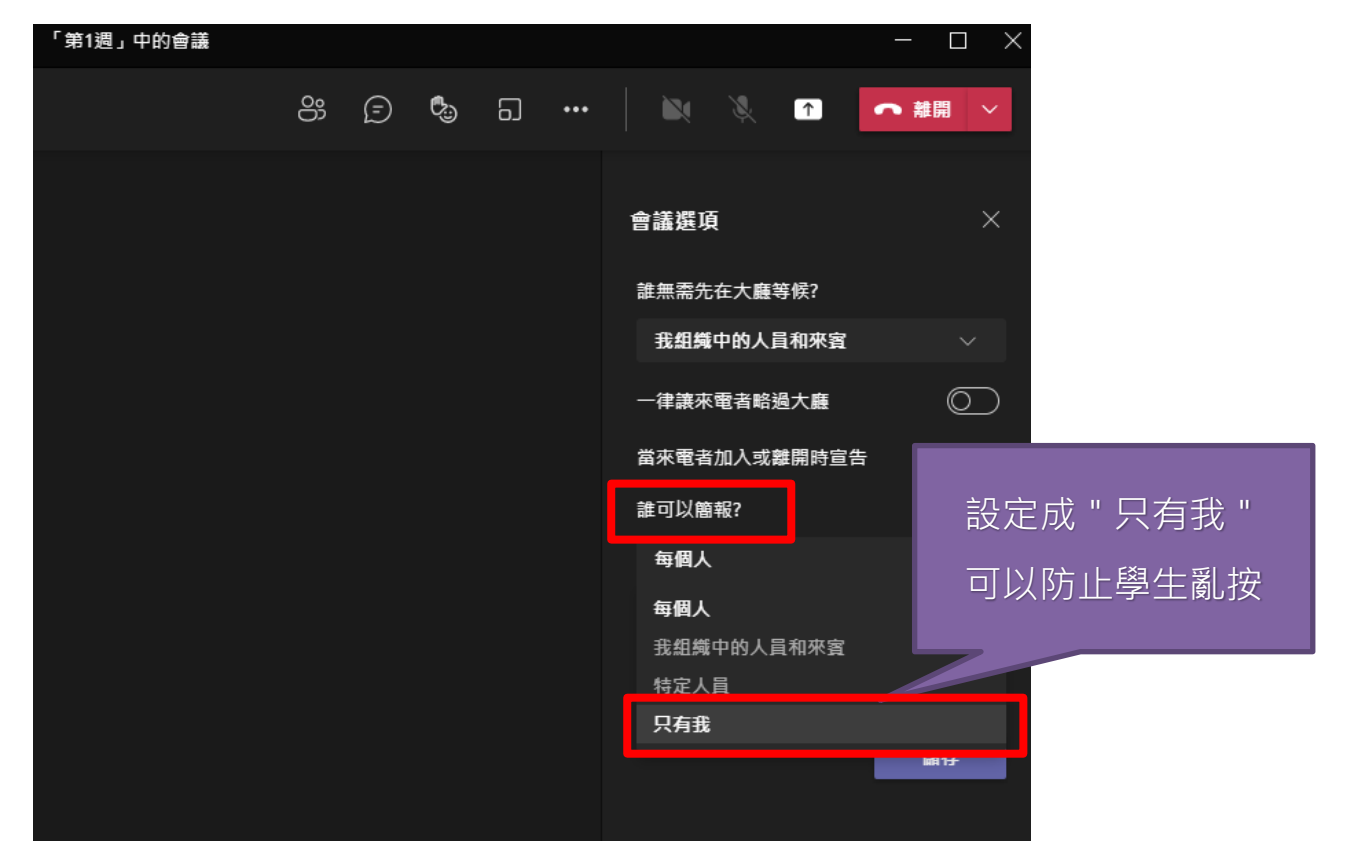

在會議選項中·在【要允許出席者的麥克風】·把麥克風設定成「○○」關掉狀態·可以讓學生的麥克風變成靜音無法使用。

| 「第1週」中的會議 |   |   |   |   |     |              | - 🗆 ×      |
|-----------|---|---|---|---|-----|--------------|------------|
|           | o | Ē | 0 | 6 | ••• | 🖎 🔌 🕋 🧧      | 離開         |
|           |   |   |   |   |     | 會議選項         | ×          |
|           |   |   |   |   |     | 誰無需先在大廳等候?   |            |
|           |   |   |   |   |     | 我組織中的人員和來賓   | $\sim$     |
|           |   |   |   |   |     | 一律讓來電者略過大廳   | $\bigcirc$ |
|           |   |   |   |   |     | 當來電者加入或離開時宣告 |            |
|           |   |   |   |   |     | 誰可以簡報? 器     | 掉          |
|           |   |   |   |   |     | 只有我          |            |
|           |   |   |   |   |     | 要允許出席者的麥克風嗎? | $\bigcirc$ |
|           |   |   |   |   |     | 允許表情符號       |            |
|           |   |   |   |   |     |              | 儲存         |

- 4. 以上動作都完成後·按下儲存。
- 5. 以上設定依老師上課情形而設,沒有規定都要關掉或打開。